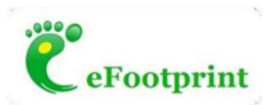

# eFootprint「產品核算模型」和「產品通用模型」功能說明

1. 功能說明

(1) 核算模型

- 用於完成一種產品的碳足跡/LCA的建模、計算、分析、輸出報告、生成碳
   足跡模型二維碼等。用戶計算並導出一次報告後,模型結構不能再修改,但
   數據可以再修改(例如代表同種類但不同規格型號的產品)。
- 總共導出三次報告後,此模型不能再免費修改,但始終可以瀏覽查看模型和
   二維碼。
- 價格:NTD30,000元/個模型(可編輯修改模型後導出三次報告,每個產品 核算模型始終對應一個二維碼);出報告之後,如需再次修改和導出報告: NTD6,000元/次。

(2) 通用模型

- 此模型可以反覆修改和計算分析,也可以導入任一產品核算模型、然後進行
   修改和計算分析。
- 如果使用者需要輸出報告、生成碳足跡模型二維碼等,可以將當前的產品通用模型另存為一個"產品核算模型"(其具體功能見前面的描述)。
- 價格:NTD120,000元/個產品通用模型\*一年(一年到期後可以續費購買)。
   企業有多人需要使用時,也可以買多個產品通用模型。

2. 操作說明

(1) 產品核算模型

- 新建模型:點擊「新建模型」按鈕,包括手動建模、導入數據建模和引用範本建模三種建模方式,填寫完模型資訊後點擊確認,核算模型新建完成(不 扣除積分(費用))。
- 產品核算模型清單中列出所有核算模型,每個核算模型的操作欄中包括查看、複製和轉換三個功能,其中:查看——查看該模型詳細資訊;複製—— 複製該模型;轉換——核算模型轉換為通用模型。

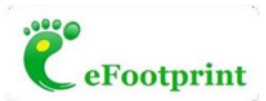

- 複製:複製該模型得到一個新的核算模型,與被複製的模型相同,可在 被複製模型的基礎上修改清單;複製已有的核算模型不扣除積分(費用), 在增加導出報告次數時扣除積分(費用)。
- 轉換:核算模型轉換為通用模型,轉換後該核算模型仍保留在核算模型 清單內,通用模型清單內增加一條轉換後的模型;核算模型轉換為通用模 型後,可以隨意修改清單,計算後可查看數值和百分比結果;兩種轉換 方式:
  - ◆ 轉換為新的通用模型——扣除 NTD120,000 元/20,000 積分;
  - ◆ 覆蓋已有通用模型——不扣除積分(費用)·被覆蓋的通用模型(原 有通用模型)的計算結果無法查看。

(2) 產品通用模型

- 新建模型:點擊"新建模型"按鈕,包括手動建模、導入數據建模和引用範本 建模三種建模方式,填寫完模型資訊後點擊確認,進入扣除積分頁面,扣除
   NTD120,000元/20,000積分後通用模型新建完成;
- 產品通用模型清單中列出所有通用模型,每個通用模型的操作欄中包括查看、複製兩個功能,其中:查看——查看該模型詳細資訊;複製——複製該模型。
  - 複製通用模型——複製該通用模型,與被複製的模型相同,可在被複製 模型的基礎上修改清單;複製一個模型需扣除 NTD120,000 元/20,000 積 分。
- 通用模型另存為核算模型:在模型的詳情頁面,可通過「另存為產品核算模型」按鈕將該通用模型另存為一個核算模型,該通用模型仍保留在原清單中;兩種另存情況:
  - 另存為新的核算模型——需扣除 NTD120,000 元/20,000 積分, 且該核 算模型有 3 次導出報告的次數;
  - 覆蓋已有核算模型——不扣除積分(費用)·保留被覆蓋的核算模型(原 模型)的可導報告次數;原模型的已經導出報告的計算結果和報告可在 結果清單下的"歷史計算結果清單"頁內查看與下載·且只可查看累積貢 獻與靈敏度貢獻。

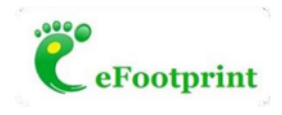

通用模型和核算模型及二者相互轉換的到期時間的幾種情況:

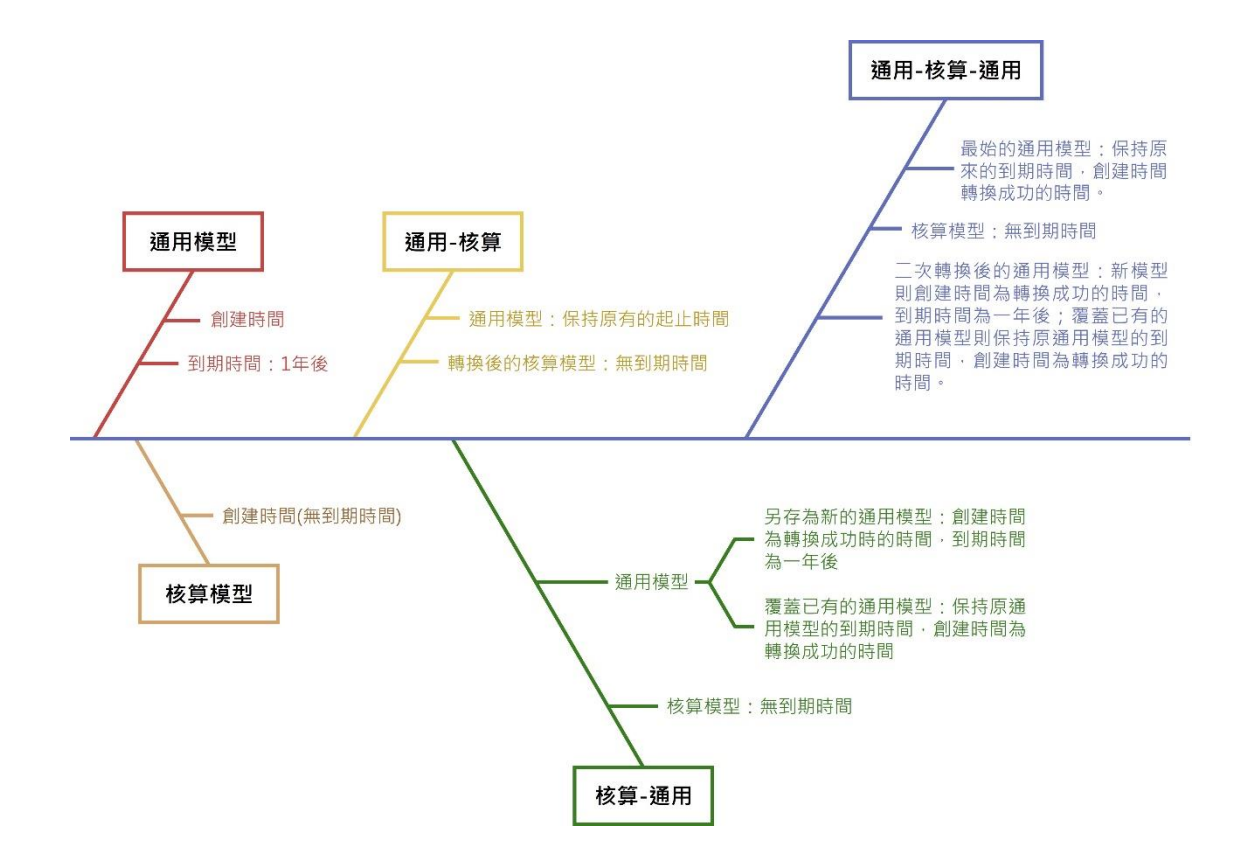

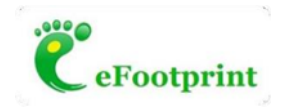

### 操作截圖

### 1. 核算模型

(1) 新建模型

| 🦉 eFootprint   | 亘 切换系统 ∨                  |      |         |            | 联系我们              | 中文简体 V en001@ike.com | 8   |
|----------------|---------------------------|------|---------|------------|-------------------|----------------------|-----|
| <b>七</b> 模型列表  | Labored and Labor         |      |         |            |                   |                      |     |
| 夏 培训与试用        | 模型列表                      |      |         |            |                   |                      | - 1 |
| <b>\$</b> 数据请求 | 产品核算模型 产品通用模型             |      |         |            |                   |                      | - 1 |
| ▲ 小组管理         | 100 cm                    |      |         |            |                   | + <del>2</del> 5641  | 構理  |
| 3 配置中心         |                           |      |         |            |                   |                      |     |
| ♀ 消息中心         | 产品名称                      | 规格型号 | 数量 (单位) | 数据来源及代表性分类 | 创建时间              | 操作                   | - 1 |
| ■ 已购数据集        | 1010核算 可导报告次数: 0          |      | 1(kg)   | 来自并代表特定企业  | 2023-10-10 10:52: | 23 O 🗊 🛱             | - 1 |
|                | 通用-核算2-覆盖已有通用模型 可导摇告次数: 3 |      | 1(kg)   | 来自并代表特定企业  | 2023-10-08 17:21: | 31 O 🗃 🛱             |     |
|                | 通用-核算 可导报告次数:3            |      | 1(kg)   | 来自并代表特定企业  | 2023-10-08 17:20: | 49 <b>O P </b>       |     |
|                | 通用-核算 可导报告次数:0            |      | 1(kg)   | 来自并代表特定企业  | 2023-10-08 17:20: | 02 O 🗃 🛱             |     |
|                | 通用-核算可导报告次数:0             |      | 1(kg)   | 来自并代表特定企业  | 2023-10-08 17:19: | 16 O 🗐 🛱             |     |

點擊「新建模型」,側滑出新建模型資訊框,填寫相應資訊後點擊「確認」。

| CeFootprint    | 三 切換系统 イ                 | × 新建模型<br>信息填写完成后点击"研 | 1认"                             |
|----------------|--------------------------|-----------------------|---------------------------------|
| <b>计</b> 模型列表  | 模型列表                     | 手动建模 导入数据建模 使用模板建模    |                                 |
| ♥ 培训与试用        | -                        | * 产品名称                | * 数量(单位)                        |
| ➡ 数据请求         | <b>产品核算模型</b> 产品通用模型     | 1010核算                | 1 kg                            |
| ▲ 小组管理         | tint:                    | 基准年                   | 规格型号                            |
| 品 配置中心         |                          | 2022 ~                | 未分类                             |
| ♀ 消息中心         | 产品名称                     | 补充说明                  |                                 |
| <b>三</b> 已购数据集 | 1010核算 可导报告次数: 0         |                       |                                 |
|                | 通用-核算2-覆盖已有通用模型 可导展告次数 3 | *系统边界                 |                                 |
|                |                          | 从摇篮到大门(从资源开采到产品出厂) √  | 从摇篮到坟墓 (从资源开采到产品废弃)             |
|                | 通用-核算 可导报告次数:3           |                       |                                 |
|                | 通用-核算 可导报告次数: 0          | * 数据来源及代表性分类          |                                 |
|                |                          | 来自并代表特定企业-不包含主要供应键↓   | 来自资料调查-代表典型水平                   |
|                | 通用-核算 可导致告入数: 0          | 並白++4P主柱中へ明。 与今士善併 抗雄 | 並白茨約海書 伊主 <del>は平平均</del><br>确认 |
|                |                          |                       |                                 |

點擊「確認」後,該模型在核算模型清單內生成,模型新建成功此時模型可導報告次數為0。

|   | )          |
|---|------------|
| C | eFootprint |

| CeFootprint   | 三 切換系統 ∨                 |               |            | 联系我们 中文會            | 奇体 ✓   en001@ike.co | om R     |
|---------------|--------------------------|---------------|------------|---------------------|---------------------|----------|
| <b>七</b> 模型列表 | Jaho wa Lucha            |               |            |                     |                     |          |
| ♥ 培训与试用       | 模型列表                     |               |            |                     |                     |          |
| 🖨 数据请求        | 产品核算模型 产品通用模型            |               |            |                     |                     | - 1      |
| ▲ 小组管理        | 上一步完成                    | 后,该模型出现在<br>/ | E核算模型列表内,  | 可导报告次数为             | 0                   | 21110 PP |
| 🚴 配置中心        | 324                      |               |            |                     | - #I                | KE (SCAL |
| ♀ 消息中心        | 产品名称                     | 规格型号 数量 (单位)  | 数据来源及代表性分类 | 创建时间                | 操作                  |          |
| こ 時 数 据 集     | 1010核算 可导报告次数: 0         | 1(kg)         | 来自并代表特定企业  | 2023-10-10 10:52:23 | 0 @ ≒               |          |
|               | 通用-核算2-覆盖已有通用模型 可导报告次数:3 | 1(kg)         | 来自并代表特定企业  | 2023-10-08 17:21:31 | o⊜≒                 |          |
|               | 通用-核算 可导报告次数: 3          | 1(kg)         | 来自并代表特定企业  | 2023-10-08 17:20:49 | 0 @ ≒               |          |
|               | 通用-核算 可导版告次数: 0          | 1(kg)         | 来自并代表特定企业  | 2023-10-08 17:20:02 | • ■ ≒               |          |
|               | 通用-核算 可导报告次数: 0          | 1(kg)         | 来自并代表特定企业  | 2023-10-08 17:19:16 | 0 @ ≒               |          |
|               |                          |               |            |                     |                     | *        |

點擊該模型後的"查看"按鈕進入模型詳情頁面,進行建模操作。

| CeFootprint                             | Ξ 切換系統 ∨         |      |                          |                 | 联系我们 → 中文論体 ∨ | en001@ike.com ۶                        |
|-----------------------------------------|------------------|------|--------------------------|-----------------|---------------|----------------------------------------|
| 4 模型列表                                  | < 1010核算         |      | 目标与范围定义 生命周期模型 LCA结果     | 模型文档            | 0             | 申请工程师建模 资料库                            |
| <ul> <li>培训与试用</li> <li>数据请求</li> </ul> | 搜索               | ۹.   | ▼ 过程描述                   |                 |               | 区 编辑                                   |
| 1、小组管理<br>1、配置中心                        | L 1010接算 至严      | u    | 过程名称: 1010核算 生产<br>过程边界: | 主要軟握平谱:         | 代表企业及供应链实际数据  |                                        |
| <ol> <li>消息中心</li> <li>戸匙数据集</li> </ol> |                  |      | ▼ 产品信息(1)                | <b>7</b> 春 产品光别 | 被格型导          | <ul> <li>⑦ 漆加产品</li> <li>場作</li> </ul> |
| L7939034296                             |                  |      | 1010核算 (主产品) 1           | kg              | 未分类           | E .                                    |
|                                         |                  |      | ▼ 输入表(0)                 |                 |               | ④ 添加输入                                 |
|                                         |                  |      | 输入名称 🛛 数量                | 输入类型            | 上游过程          | 操作                                     |
|                                         |                  |      |                          | 留无数据            |               |                                        |
|                                         |                  |      | ▼ 输出表(0)                 |                 |               | ④ 添加輸出                                 |
|                                         |                  |      | 输出名称 ▽ 数量                | 输出类型            | 下游过程          | 操作                                     |
|                                         | 4                | ,    |                          | 智无数限            |               |                                        |
|                                         | <b>同 批量关联</b> [] | 发起代填 | ▼ 其他代表性特定清单(0)           |                 |               |                                        |

# (2) 計算與導出報告

| CeFootprint   | 三 切換系統 ∨               |                            |               |        | 联系我们中文简体 | ∨ en001@ike.com ႙ |
|---------------|------------------------|----------------------------|---------------|--------|----------|-------------------|
| <b>社</b> 模型列表 | < 1010核算               | 目标与范围定义 生命周期模型 LCA结        | <b>果</b> 模型文档 |        | 6        | )申请工程师建模 资料库      |
| ▼ 培训与试用       | 【计算方案列表 (國示: 计算后, 如卑修; | 女了編型政策,全造成ICA玩車的变化,需要重新计算) |               |        | 导出模型结构   | 》添加计算方案 计算        |
| ▲ 小祖管理        | 选择 基准流                 | ☆ 计算方案名称                   | <u>(</u>      | ☆ 所选指标 |          | 操作                |
| 3 配置中心        |                        |                            | 智无数限          |        |          |                   |
| ↓ 消息中心        | 【计算结果列表                |                            |               |        |          |                   |
| - 已购数据集       | 基准流                    | ☆ 计算方案名称                   | ▽ 所选指标        |        | 计算时间     | 操作                |
|               |                        |                            | 恒无数据          |        |          |                   |
|               |                        |                            |               |        |          |                   |
|               |                        |                            |               |        |          |                   |
|               |                        |                            |               |        |          |                   |
|               |                        |                            |               |        |          |                   |
|               |                        |                            |               |        |          |                   |
|               |                        |                            |               |        |          |                   |
|               |                        |                            |               |        |          |                   |
|               |                        |                            |               |        |          |                   |

在「LCA 結果」頁面點擊"添加計算方案",選擇需要計算的指標後點擊「保存並計算」。

| eFootprint | Ξ 切换系统      |                                                                                                    |                        |         |          |                       |                   | (系我们) 中文摘体 > | en001@ike.com      | 8 |
|------------|-------------|----------------------------------------------------------------------------------------------------|------------------------|---------|----------|-----------------------|-------------------|--------------|--------------------|---|
| 模型列表       | < 1010核算    | 目标与范围                                                                                                    | 定义 生命周期模型 LCA          | 结果模型    | 新建计算     | 方案                    |                   |              |                    |   |
| 培训与试用      | 1.计简大变利3    | FALL LEC NEWYTHER ALCOLD                                                                                                    |                        |         | * 选择者    | 書准流:按过程-产品名称(数        | 量单位)显示            |              |                    |   |
| 胡清求        | 11947394733 | C (12/1411 #4)es, Milecterize J 4003280088, 201320010-PROPERTY<br>C (12/1411 #4)es, Milecterize J 4003280088, 201320010-PROPERTY<br>C (12/1411 #4)es, Milecterize J 4003280088, 201320010-PROPERTY<br>C (12/1411 #4)es, Milecterize J 4003280088, 201320010-PROPERTY<br>C (12/1411 #4)es, Milecterize J 4003280088, 201320010-PROPERTY<br>C (12/1411 #4)es, Milecterize J 4003280088, 201320000-PROPERTY<br>C (12/1411 #4)es, Milecterize J 4003280088, 20132000-PROPERTY<br>C (12/1411 #4)es, Milecterize J 4003280088, 201320000-PROPERTY<br>C (12/1411 #4)es, Milecterize J 4003280088, 20132000-PROPERTY<br>C (12/1411 #4)es, Milecterize J 4003280088, 20132000-PROPERTY<br>C (12/1411 #4)es, Milecterize J 4003280088, 20132000-PROPERTY<br>C (12/1411 #4)es, Milecterize J 4003280088, 20132000-PROPERTY<br>C (12/1411 #4)es, Milecterize J 4003280088, 20132000-PROPERTY<br>C (12/1411 #4)es, Milecterize J 4003280088, 20132000-PROPERTY<br>C (12/1411 #4)es, Milecterize J 4003280088, 20132000-PROPERTY<br>C (12/1411 #4)es, Milecterize J 4003000-PROPERTY<br>C (12/1411 #4)es, Milecterize J 4003000-PROPERTY<br>C (12/1411 #4)es, Milecterize J 4003000-PROPERTY<br>C (12/1411 #4)es, Milecterize J 4003000-PROPERTY<br>C (12/1411 #4)es, Milecterize J 40000-PROPERTY<br>C (12/1411 #4)es, Milecterize J 40000-PROPERTY<br>C (12/1411 #4)es, Milecterize J 40000-PROPERTY<br>C (12/1411 #4)es, Milecterize J 40000-PROPERTY<br>C (12/1411 #4)es, Milecterize J 40000-PROPERTY<br>C (12/1411 #4)es, Milecterize J 4000-PROPERTY<br>C (12/1411 #4)es, Milecterize J 4000-PROPERTY<br>C (12/1411 #4)es, Milecterize J 4000-PROPERTY<br>C (12/1411 #4)es, Milecterize J 4000-PROPERTY<br>C (12/1411 #4)es, Milecterize J 4000-PROPERTY<br>C (12/1411 #4)es, Milecterize J 4000-PROPERTY<br>C (12/1411 #4)es, Milecterize J 4000-PROPERTY<br>C (12/1411 #4)es, Milecterize J 4000-PROPERTY<br>C (12/1411 #4)es, Milecterize J 4000-PROPERTY<br>C (12/1411 #4)es, Milecterize J 4000-PROPERTY<br>C (12/1411 #4)es, Milecterize J 4000-PROPERTY<br>C (12/1411 #4)es, Milecterize J 4000-PROPERTY<br>C (12/1411 #4)es, Milecterize J 4000-PROPERTY<br>C ( | 57567G, WEBERGIN ((##) |         | 1010     | 亥算【生产】-1010核算 (1 kg   |                   |              |                    |   |
| 相管理        | 选择          | 基准流                                                                                                    | ☆ 计算方案名                | 称       | *计算7     | 方案名称: 自定义             |                   |              |                    |   |
| 調中心        |             | 1010核算【生产】-1010核算 (1 kg)                                                                                                    | 【碳足迹计                  | 算方案】101 | 1010     | 亥算【生产】-1010核算 (1 kg   |                   |              |                    |   |
| 德中心        | 1.计管结里列进    | E                                                                                                    |                        |         | 选择指      | 际(可多选) 选择常用九个指标       | 取消选中              |              |                    |   |
| 日勤救援性      | 32,4010     | 17 计留方                                                                                                    | 安々の                    | 77      | 当前       | 已选择GWP,PED,WU,AP,ADP, | RI,EP,ODP,POFP,共9 | 影特征化指标       |                    |   |
|            | ₩/⊞/%       | 8 1 <b>8</b> 03                                                                                                    | 来白你                    | ¥.      | 选用       | 中文名称                  | 縮写                | 方法名称         | 单位                 |   |
|            |             |                                                                                                    |                        |         | ~        | 气候变化                  | GWP               |              | kg CO2 eq          | - |
|            |             |                                                                                                    |                        |         |          | 气候变化                  | GWP2021           |              | kg CO2 eq          |   |
|            |             |                                                                                                    |                        |         | <b>V</b> | 一次能源消耗                | PED               |              | MJ                 |   |
|            |             |                                                                                                    |                        |         |          | 非生物资源消耗潜值             | ADP               |              | kg antimony<br>eq. |   |
|            |             |                                                                                                    |                        |         | <b>•</b> | 水资源消耗                 | WU                |              | kg                 |   |
|            |             |                                                                                                    |                        |         | <b>V</b> | 酸化                    | AP                |              | kg SO2 eq          |   |
|            |             |                                                                                                    |                        |         |          |                       |                   |              | 10.00              |   |

計算成功後點擊計算結果清單內的查看按鈕,進入相應結果的計算結果詳情頁面。

| CeFootprint | 三 切換系統 ∨                    |                 |             |               |           |                | 系我们 中文简体 V e    | n001@ike.com R |     |
|-------------|-----------------------------|-----------------|-------------|---------------|-----------|----------------|-----------------|----------------|-----|
| 1 模型列表      | < 1010核算                    | 目标与范围定义         | 生命/問期模型 LCA | 结果 模型文档       |           |                | @ 申请]           | 工程师建模 资料库      |     |
| ♥ 培训与试用     | <b>緊积贡献</b> 灵敏度(贡献率) 棲      | 型检查 数据质量评估      | 导出报告 发行     | 布数据           |           |                |                 | 返回结果列表         |     |
| 載 数据请求      | ▲<br>基准流: 1010核算【生产】-1010核算 | (1 kg)          |             |               |           |                | O SEXTRA        | 百分化 款店         |     |
| ▲ 小祖管理      | 讨职复数                        | GWP (kg CO2 eg) | PED (MI)    | ADP (kr. anti | WILL (kg) | AP (kg SQ2 eg) | EP (kg PO43-eg) | RI (ka PM2 5   |     |
| 品 配置中心      | - 1010核算【生产】                | 100.00%         | 100.00%     | 100.00%       | 100.00%   | 100.00%        | 100.00%         | 100.00%        |     |
| △ 消息中心      | 直接贡献                        | 57.92%          | 0%          | 0%            | 0%        | 0%             | 0%              | 0%             |     |
| ■ 已购数报集     | 电力                          | 42.08%          | 100.00%     | 100.00%       | 100.00%   | 100.00%        | 100.00%         | 100.00%        | =   |
|             |                             |                 |             |               |           |                |                 |                | 表信息 |

此時在累積貢獻頁面只可查看百分比結果,導出報告後可查看數值結果。

| CeFootprint                                                                                                    | Ξ 切検系統 ∨                                                                                                    | 联系我们 中文简体∨ en001@ike.com ႙                                                                                                    |
|----------------------------------------------------------------------------------------------------|----------------------------------------------------------------------------------------------------|----------------------------------------------------------------------------------------------------|
| <ul> <li>L 模型列表</li> <li>早 場別与近用</li> <li>二 救援馬永</li> <li>私 小田管理</li> <li>品 配置中心</li> <li>公 消息中心</li> <li>三 形約按照集</li> </ul> | < 1010版算         目标与范围定义 生命周期模型 LCAAE用 模型文语           累积资料 灵敏度(顶射率) 模型检查 数据质量评估 ① 出版2 发布数据           并示:为导性边面指信息推导许等;原 厚量在系统上场应认下事项:           1. 包括过程自己规范需定义 重要的注意时度 (通道填写) 描述文指的完整性           2. 急共同等出心效能后,影频次数0次 | (D) 中美工程的建築 第44年<br>(D) 中美工程的建築 第44年<br>(D) 中美工程的工程的建築 1 (D) 中美工程的工程的建築 1 (D) 中美工程的工程的建築 1 (D) 中美工程的工程的建築 1 (D) 中美工程的建築 1 (D) 中美工程的工程的建築 1 (D) 中美工程的工程的建築 1 (D) 中美工程的工程的建築 1 (D) 中美工程的工程的建築 1 (D) 中美工程的工程的建築 1 (D) 中美工程的工程的工程的工程的建築 1 (D) 中美工程的工程的工程的工程的工程的工程的工程的工程的工程的工程的工程的工程的工程的工 |

在導出報告頁面增加導出報告的次數·進行積分兌換·兌換成功後可導出報告(首次積分兌換為 NTD30,000 元/5,000 積分兌換 3 次報告導出次數)。

- 6 -

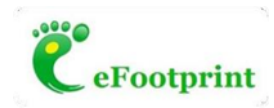

| CeFootprint                                                                                                    | Ξ 切放系统 ∨                                                                                                    | × 申请增加报告导出次数                                                                                                    |
|----------------------------------------------------------------------------------------------------|----------------------------------------------------------------------------------------------------|----------------------------------------------------------------------------------------------------|
| <ul> <li>         はないな         はいかな         はいかな         はいかな         はいかな         ないかな         ないかな         ないかな         ないかな         ないかな         ないかな         ないかな         ないかな         ないかな         ないかな         ないかな         ないかな         ないかな         ないかな         ないかな         ないかな         ないかな         ない         ない         ない</li></ul> | < 1010種類 日時与范囲定义 生命周期機能 にみる単 使用<br>素明内数 発数(広新車) 健康性強 数限度量序店 野田野子 女布教展<br>時二、力等化的服務情感意味りご熟。在最在系統上学術以下車等<br>1) 保证产品目時范囲定义、重要的改変过程(直接準等)) 語志文経的完整性<br>2) お天可等社(の次用音、新余文数の次) | 用户信息         en001@lke.com         当前伊分           1 通择委兑换的仅益         当前模型的报告号出次数 減 3                                                                                                    |
| <ul> <li>○ 消息中心</li> <li>■ 己胞数器集</li> </ul>                                                                                                    | 1         (金) 新書的完成完整性检查           (①) 药膏的完成完整时后:           (目 导致美麗           导出文数190、元法导出                                                                               | 所需税分:5000<br>使用限制:<br>1)用完長無減以約3次接告导出机会后、可通过【增加接告导出次数】功能、按次购买展告导出权限:<br>2)有能具一次投告等出权限、需要使用100种分进行发热、种分分质质不可撤销:<br>3)在使用积分时、系统符会要求通常用单引进行知识验证。如正结实次给证失效、积分使用功能将本结24小时。<br>4)您可以通过在找发付方式用实积分(近期开放),也可联系人工客都通过性下消程需买。<br>目的分批<br>目的分批 |
|                                                                                                    | 405.c                                                                                                    | 二 #339税後                                                                                                    |

兌換成功後,此處顯示可導報告次數為3次,點擊「導出」即可導出報告。

| CeFootprint                                               | Ξ 切換系統 ∨                                                                                                    | 联系我们 中文简体 ∨ en001@ike.com 🞗 |
|-----------------------------------------------------------|----------------------------------------------------------------------------------------------------|-----------------------------|
| <b>社</b> 模型列表                                             | < 1010條算 目标与范围定义 生命周期模型 LCA结果 模型文档                                                                                                    | ⑦ 申请工程师速模 资料库               |
| <ul> <li>              日初時間部<br/>教授協奏求<br/>秋田田田</li></ul> | 繁忙完計         後田位吉         秋田田園         安市鉄園           野田: 大田市町日田田町町田田2000         田田田田町町田田町町田2000         田田田田町町田田町町田2000         田田田田町町田田町町田2000         田田田田町町田田田町町町1000         田田田田町町田田田町町町1000         田田田田町町町田田町町町1000         田田田田町町町田田町町町1000         田田田田町町町田田町町町1000         田田田田町町町町1000         田田田田町町町町町1000         田田田田町町町町町町町町町町町町1000         田田田町町町町町町町町町町町町町町町町町町町町町町町町町町町町町町町町町町 |                             |

導出報告後,該模型無法修改清單,只可更新當前過程的各項清單值,以及再生原料,可再生廢 料的再生回收率,價格質量修正係數。

| CeFootprint    | Ξ 切換系統 ∨  |    |                          |           |           | 联系我们 中文論体 Y end               | 01@ike.com R |
|----------------|-----------|----|--------------------------|-----------|-----------|-------------------------------|--------------|
| <b>社</b> 模型列表  | < 1010核算  |    | 目标与范围定义 生命周期模型 10        | CA结果 模型文档 |           | ② 申请工                         | 星师建模 资料库     |
| ♥ 培训与试用        | 搜索        | Q, |                          | 240       |           |                               |              |
| <b>\$</b> 数据请求 |           |    | 健示: 可怜以产品、得耗、排放8         | 0.结。      |           |                               | 更新政策         |
| ▲ 小组管理         | ● 电力[数据库] |    | ▼ 过程描述                   |           |           |                               | 区 编辑         |
| <b>品 配置中心</b>  |           |    |                          |           |           |                               |              |
| ↓ 消息中心         |           |    | 过程名称: 1010核酮 生产          |           | 主要数据来源:代表 | 企业及供应链实际数据                    |              |
| 已购数据集          |           |    | 过程边界:                    |           |           |                               |              |
|                |           |    | ▼ 产品信息(1)                |           |           |                               |              |
|                |           |    | 产品名称                     | 数量        | 产品类别      | 规格型号                          | 操作           |
|                |           |    | 1010核算 主产品               | 1kg       |           | 未分类                           | ß            |
|                |           |    | ▼ 输入表(1)                 |           |           |                               |              |
|                |           |    | 输入名称 🗸                   | 数量        | 输入类型      | 上游过程                          | 操作           |
|                |           |    | 电力                       | 1kWh      | 原材料/物料    | display@ike-global.com<br>0.9 | C 10         |
|                |           |    | ▼ 输出表(1)                 |           |           |                               |              |
|                | 4         | •  | 输出名称 ▽                   | 数量        | 输出类型      | 下游过程                          | 操作中。         |
|                |           |    | 二氟化碳(排放到大气 (未<br>指定类型) ] | 1kg       | 环境排放      |                               | ß (          |
|                |           |    |                          |           |           |                               | × 4.         |

Nanozeo.efootprint.net. 台灣磁原科技股份有限公司 - 曦爵集團。03-6589912

|                                      |          |   |                                 |           |                                           |                  |         | Ĉ          | eFo          | otprin       |
|--------------------------------------|----------|---|---------------------------------|-----------|-------------------------------------------|------------------|---------|------------|--------------|--------------|
| CeFootprint                          | Ξ 切換系統 ∨ |   |                                 |           |                                           |                  |         | 联系我们 中文    | 錡体∨ en001    | @ike.com R   |
| : 模型列表                               | < 1010核算 | 8 | 标与范围定义 生命周期模型 LCA               | 结果 模型     | 更新数据                                      |                  |         |            |              |              |
| <ul><li>培训与试用</li><li>数据请求</li></ul> | 授業       | ٩ | 提示:可修改产品、消耗、排放数                 | 居,        | 过程名称: 1010核算<br>更新清单值 更新                  | 生产<br>运输信息   更   | 新上游数据来  | #          |              |              |
| 小坦管理<br>, 配置中心                       | ● 电力 数据库 |   | ▼ 过程描述<br>过程名称: 1010核第 年产       |           | 说明:此功能用于更新<br>教,请在修改后点击更<br>【 <b>产品信息</b> | 当前过程的各项<br>新并保存。 | 清单值,以及3 | 月生原料、可再生废料 | 的再生回收率、《     | 格质量修正系       |
| 消息中心                                 |          |   | 过程边界:                           |           | 产品名称                                      | 数量               |         | 单位         | 形状与          | 状态           |
| 已购数据集                                |          |   | ▼ 产品信息(1)                       |           | 1010核算 主产品                                | 1                |         | kg         | 其他           |              |
|                                      |          |   | 产品名称                            | 数量        | 输入表(1)                                    |                  |         |            |              |              |
|                                      |          | 1 | 1010核算 主产品                      | 1kg       | 输入名称 5                                    | 数量               | 单位      | 输入类型       | 再生回收率<br>(%) | 价格质量修<br>正系数 |
|                                      |          |   | 输入名称 ▽                          | 数量        | 电力                                        | 1                | kWh     | 原材料/物<br>料 | *            | ×            |
|                                      |          |   | 电力                              | 1kWh      | I 输出表(1)                                  |                  |         |            |              |              |
|                                      |          |   | ▼ 输出表(1)                        | 100.0     | 输出名称 🗸                                    | 数量               | 单位      | 输出类型       | 再生回收率<br>(%) | 价格质量修<br>正系数 |
|                                      |          | • | 輸出名称 ▽<br>二氯化碳排放到大气(未<br>指定类型)] | 数量<br>1kg | 二氧化碳(排放到大<br>气 (未指定类型) ]                  | 1                | kg      | 环境排放       | -            |              |
|                                      |          |   |                                 |           |                                           |                  |         |            |              | Theater      |

#### 核算模型轉換為通用模型 (3)

在核算模型清單頁面點擊某個核算模型操作欄中的轉換按鈕

| CeFootprint                              | 三 切換系統 ∨                  |      |         |            | 联系我们                | 中文简体 > | en001@ike.com | 8 |
|------------------------------------------|---------------------------|------|---------|------------|---------------------|--------|---------------|---|
| <ul> <li>提型列表</li> <li>受培训与试用</li> </ul> | 模型列表                      |      |         |            |                     |        |               | Â |
| ⇒ 数据清求 ▲ 小祖管理 品 配置中心                     | <b>产品线算模型</b> 产品通用模型      |      |         |            |                     |        | + 新設制務門       | 2 |
| Q 消息中心                                   | 产品名称                      | 规格型号 | 数量 (单位) | 数据来源及代表性分类 | 创建时间                | 操作     |               |   |
| 2011日 日均数据集                              | 1010核算 可导相告示案: 2          |      | 1(kg)   | 来自并代表特定企业  | 2023-10-10 10:52:23 | 0 🗊    | =             |   |
|                                          | 通用-核算2-覆盖已有通用模型 可与应告决数: 3 |      | 1(kg)   | 来自并代表特定企业  | 2023-10-08 17:21:31 | 0 🗊    | =             |   |
|                                          | 通用-核算 前导相告改变: 3           |      | 1(kg)   | 来自并代表特定企业  | 2023-10-08 17:20:49 | 0 🗐    | =             |   |
|                                          | 通用-核算 即导细言次数: 0           |      | 1(kg)   | 来自并代表特定企业  | 2023-10-08 17:20:02 | 0 🗐    | =             |   |
|                                          | 通用-核算 司导相告决制: 0           |      | 1(kg)   | 来自并代表特定企业  | 2023-10-08 17:19:16 | 0      | =             |   |
|                                          | 通用-核算 印马根吉次验:0            |      | 1(kg)   | 来自并代表特定企业  | 2023-10-08 17:17:03 | 0 🗐    | =             |   |
|                                          | 核算-覆盖已有通用 可中册言次款:0        |      | 1(kg)   | 来自并代表特定企业  | 2023-10-08 17:10:17 | 0 🗐    | =             |   |
|                                          | ee 可导信告次数: 3              |      | 1(kg)   | 来自资料调查     | 2023-10-08 16:32:28 | • 🖬    | =             |   |

選擇轉換方式

| CeFootprint    | Ξ 切换系统 >      |                          |       |           | 联系我们                | 中文简体 V en001@ike.com 🛛 🖁 |
|----------------|---------------|--------------------------|-------|-----------|---------------------|--------------------------|
| 4 模型列表         | 林田田市          |                          |       |           |                     |                          |
| 夏 培训与试用        | 候空列农          | 请选择转换方式                  |       |           | ×                   |                          |
| ➡ 数据请求         | 产品核算模型 7      | 转换为新的通用模型                |       | 覆盖已有通用模型  |                     |                          |
| ▲ 小相管理 ♣ 配置中心  | (#R           | 转换为通用的模型需要扣除20000积分,是否转换 |       |           |                     | + 新建校型                   |
| ♀ 消息中心         | 产品名称          |                          |       |           |                     | 操作                       |
| <b>冒</b> 已购数据集 | 1010核算 (1996) |                          |       |           |                     | 0 @ ≒                    |
|                | 通用-核算2-覆盖E    |                          |       |           | 确认 取消               | 0 @ ≒                    |
|                | 通用-核算 第983    |                          | 1(kg) | 来自并代表特定企业 | 2023-10-08 17:20:49 | 0 @ ≒                    |
|                | 通用-核算 可可能     |                          | 1(kg) | 来自并代表特定企业 | 2023-10-08 17:20:02 | 0 @ ≒                    |
|                | 通用-核算 (1198)  | Rom a                    | 1(kg) | 来自并代表特定企业 | 2023-10-08 17:19:16 | o @ =                    |
|                | 通用-核算 明守度的    | Biomi 0                  | 1(kg) | 来自并代表特定企业 | 2023-10-08 17:17:03 | 0 @ ≒                    |
|                | 核算-覆盖已有通用     |                          | 1(kg) | 来自并代表特定企业 | 2023-10-08 17:10:17 | 0 @ ≒                    |
|                | ee Humman     |                          | 1(kg) | 来自资料调查    | 2023-10-08 16:32:28 | 0 @ ≒                    |
|                |               |                          |       |           |                     |                          |

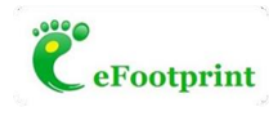

• = =

• • =

轉換方式 1:轉換為新的通用模型——扣除 NTD120,000 元/20,000 積分

| CeFootprint ()                                                               | Ξ 切換系統 >          |                                                                                                    | 联系取付   | ¢r¢∭a v en001@ke.com R                |
|------------------------------------------------------------------------------|-------------------|----------------------------------------------------------------------------------------------------|--------|---------------------------------------|
| <ul> <li>■ 株型時表</li> <li>■ 培训与试用</li> <li>■ 教訓法未未</li> <li>▲ 小田管理</li> </ul> | 模型列表              | 积分兑换<br> 用户信息<br>图 en001@lke.com 当前职分<br>2077300                                                          | ×      |                                       |
| ふ 配置中心                                                                       | 理末                | 请择要兑换的权益                                                                                                  |        | + 新設規理                                |
| ↓ 消息中心                                                                       | 产品名称              | 产品通用模型第1                                                                                                  |        | 操作                                    |
| 已約数股票                                                                        | 10104514          | 所需积分: 20000                                                                                               | _      | o @ =                                 |
|                                                                              | 通用-核算2-覆重         | 使附近明:<br>1) 您正在进行杨慧槿思培佛为通用模型的操作,请您务必审慎阅读、充分遗解各项条款。勾造 我已如時 将机为您已阅读并遵解各项条款<br>适。我们将无法为您提供相关服务。              | ;若您未勾  | o @ =                                 |
|                                                                              | 通用-极算 第二          | <ol> <li>若转換为一个新的通用模型,需要使用20000例分;</li> <li>若覆盖原有通用模型,不扣除积分,原有通用模型的计算结果将不可直着。</li> </ol>                  |        | • # =                                 |
|                                                                              | 通用-核算 💴           | 积分兑换                                                                                                    |        | 0 @ ≒                                 |
|                                                                              | 18/18-18 W (18/1  | ◎ 我已知晓上述使用说明                                                                                              |        | o @ =                                 |
|                                                                              | 通用-核算 月日          | □ ● 税分娩                                                                                                   |        | 0 # =                                 |
|                                                                              | 板 <b>算-</b> 覆盖已有速 |                                                                                                    |        | 0 @ ≒                                 |
|                                                                              | ee ICAALMOR       |                                                                                                    | 10.04  | 085                                   |
|                                                                              |                   |                                                                                                    | 44.75  |                                       |
| a. (M)                                                                       |                   |                                                                                                    |        | 0                                     |
|                                                                              | E UBASIA∨         |                                                                                                    | 联系政府   | 中文論体 Y en001@ike.com X                |
| h wares                                                                      | 模型列表              | 积分兑换                                                                                                    | ×      | i i i i i i i i i i i i i i i i i i i |
| ♀ 培训与试用                                                                      | and a set         | 用户信息                                                                                                    |        |                                       |
| <b>当</b> 数据请求                                                                | 产品核算模型            | en001@ike.com 当前形分<br>en001@ike.com 2077300                                                               |        |                                       |
| ▲ 小相當理                                                                       | ink.              | 满场要应为通价方式                                                                                                 |        | + #62102.01                           |
| C. REPO                                                                      | 产品实施              | 产品通用模型就1                                                                                                  | - 1    | 12/1                                  |
|                                                                              | 10101518          |                                                                                                    | _ 1    | 0.4 -                                 |
| Conditional and                                                              |                   | 所需状分:2000<br>使用说明:<br>                                                                                    |        |                                       |
|                                                                              | 通用-校興2-復生         | 1) 芯正在近行体調構型時候乃適用機型出腺作,満応勢必率関肉味、光力域解各点承載,勾透 我口知時 特別力応口肉味汁或解查点承載<br>透,我们将无法为您提供相关服务。                       | ; 石松木印 | 0 0 1                                 |
|                                                                              | 通用-板算 用用          | <ul> <li>2) 日本600.3111前回200日10年6日。希望使用2000000077</li> <li>3) 若覆盖原有通用模型,不扣除积分,原有通用模型的计算结果将不可查看。</li> </ul> |        | 0 8 =                                 |
|                                                                              | 通用-核算 ===         | 机分克换                                                                                                    |        | 0 @ ≒                                 |
|                                                                              | ide ikn 🤐         | * 手机号码 发送脸边                                                                                               | EBA    | • # =                                 |

兌換成功後在通用模型清單內出現一條轉換後的通用模型·轉換後的通用模型在計算後可以直接 查看數值結果。 原本的核算模型仍保留在核算模型清單中,且保留原來的導出報告次數。

\*验证码 1 ;

提交验证并兑换

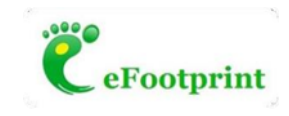

轉換方式 2:覆蓋一個指定的通用模型——不扣除積分(費用)

| CeFootprint              | 三 切換系統 >        |         |            |          |             |                    | 联系现门 | 中文蕭体~ en001@ike.com 名      |
|--------------------------|-----------------|---------|------------|----------|-------------|--------------------|------|----------------------------|
| <b>计 模型列表</b><br>又 培训与试用 | 模型列表            | ******  |            |          |             |                    | ×    |                            |
| ⇒ 数据请求                   | 产品核算模型 7        | 转换为新的通用 | 模型         |          | 覆盖已有通用模型    |                    | •    |                            |
| <ul><li></li></ul>       | 12R             | 选择      | 产品名称       | 创建时间     |             | 操作                 |      | + 新建模型                     |
| ↓ 消息中心 ■ 已购数据集           | 产品名称 1010核算覆盖已有 | 0 1     | 1010核算转新通用 | 2023-10  | 10 17:31:16 | 0                  |      | sers<br>O 🗊 🚍              |
|                          | 1010核算转新通用      | 0 2     | 1010通用     | 2023-10- | 10 16:26:23 | ●<br>共2条 《 1 》 10券 | ¥页 ~ | ● 章 二<br>#2条 《 1 》 10条/m × |
|                          |                 |         |            |          |             |                    |      |                            |
|                          |                 |         |            |          |             | 16.51              |      |                            |
|                          |                 |         |            |          |             | 41 X               | 取消   |                            |
|                          |                 |         |            |          |             |                    |      |                            |

選擇「覆蓋已有通用模型」這個方式後,彈出已有的通用模型清單,在清單中選擇需要覆蓋的模型後點擊確認後彈出積分兌換頁面。

| C eFootprint     |                 |                                                                                                    |                                                              |                         |      | 中文論体~ en001@ike.com          |
|------------------|-----------------|----------------------------------------------------------------------------------------------------|--------------------------------------------------------------|-------------------------|------|------------------------------|
| te estria        |                 |                                                                                                    |                                                              |                         |      |                              |
| 및 增加均试用          | 模型列表            | 积分兑换                                                                                                    |                                                              |                         | ×    |                              |
| <b>二</b> 数据清末    | 产品核算模型          | 用户信息                                                                                                    |                                                              |                         |      |                              |
| ▲ 小相管理<br>▲ 配置中心 | · 把木            | 0                                                                                                    | en001@ike.com<br>en001@ike.com                               | 当前职分<br>1971300         |      | + 前12 (6,12                  |
| 0 18840          | 产品名称            | 选择要兑换的权益                                                                                                    |                                                              |                         | - 1  | 操作                           |
| <b>三</b> 已购数混集   | 1010년4月第三日      | 产品通用模型 💢 1                                                                                                  |                                                              |                         | - 1  | 0 @ ≍                        |
|                  | 1010년 2014年8月1日 | 所需积分:0<br>使用说明:<br>1)您正在进行板算模型转换为通用模<br>远。我们除无法为吃惯供相手英路。<br>2)若转换为一个新的通用模型。需要<br>3)若覆盖原有通用模型。不扣除积分<br>【积分兑换 | 型的操作,请您务心审慎阅读,充分理解各语条款。4<br>使用20000历分:<br>,原有通用模型的计算结果将不可直着。 | 9边"我已知能"将成为您已减速并理解各项条款; | 吉悠未勾 | ● 章 二<br>我之後 (1) > 10条/页 > 1 |
|                  |                 | ✓ 我已知晓上述便用说明                                                                                                |                                                              |                         |      |                              |
|                  |                 |                                                                                                    | <b>二 </b>                                                    |                         |      |                              |
|                  |                 |                                                                                                    |                                                              |                         | 取消   |                              |

| CeFootprint                                                                                                    | Ξ 切換系統 ∨               |      |                |                        |                                         | 联系我们                                    | 中文簡体 ∨ en001@ | Bike.com A |
|----------------------------------------------------------------------------------------------------|------------------------|------|----------------|------------------------|-----------------------------------------|-----------------------------------------|---------------|------------|
| <ul> <li>■</li> <li>■</li></ul> | 模型列表                   |      |                |                        |                                         |                                         |               |            |
| ⇒ 数据请求 处 小坦管理                                                                                                    | 产品核算模型                 | 2    |                |                        |                                         |                                         |               | + 新建模型     |
| 3 配置中心   4 消息中心                                                                                                    | 产品名称                   | 规格型号 | 数量 (单位)        | 数据来源及代表性分类             | 创建时间                                    | 劉期时间                                    | 操作            |            |
| 已购数据集                                                                                                    | 1010核算覆盖已有通用<br>1010通用 |      | 1(kg)<br>1(kg) | 来自并代表特定企业<br>来自并代表特定企业 | 2023-10-10 17:42:23 2023-10-10 16:26:23 | 2024-10-10 17:31:16 2024-10-10 16:26:23 | 0 0           |            |
|                                                                                                    |                        |      |                |                        |                                         |                                         | 共2条 < 1       | > 10 条/页 > |
|                                                                                                    |                        |      |                |                        |                                         |                                         |               |            |
|                                                                                                    |                        |      |                |                        |                                         |                                         |               |            |
|                                                                                                    |                        |      |                |                        |                                         |                                         |               |            |

兌換成功後該模型出現在通用模型清單下,且該模型計算後即可查看數值結果。

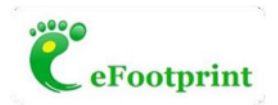

### 2. 通用模型

#### (1) 新建模型

在模型清單-產品通用模型頁面點擊"新建模型"·填寫相關資訊後點擊"確認"·跳轉至積分兌換頁面。

| CeFootprint                                             | Ξ 切换系统 ∨                              |                                                     |                          |                                 |                |                     |           | 联系现们       | 中文简体 >             | en001@ike.com    | ጸ   |
|---------------------------------------------------------|---------------------------------------|-----------------------------------------------------|--------------------------|---------------------------------|----------------|---------------------|-----------|------------|--------------------|------------------|-----|
| <ul> <li>模型列表</li> <li>模型列表</li> <li>模 培训与试用</li> </ul> | 模型列表                                  |                                                     |                          |                                 |                |                     |           |            |                    |                  | Î   |
| ⇒ 数据请求 ▲ 小坦管理 ▲ 配置中心                                    | 产品核算模型 产品通用模<br>役素                    | 型                                                   |                          |                                 |                |                     |           |            |                    | + 新建模            | 2   |
| ♀ 消息中心                                                  | 产品名称                                  | 规格型号                                                | 数量 (单位)                  | 数据来源及代表性分类                      |                | 创建时间                | 到期时间      |            | 操作                 |                  |     |
| 已购数据集                                                   | 1010核算                                |                                                     | 1(kg)                    | 来自并代表特定企业                       |                | 2023-10-10 14:18:46 | 2024-10-1 | 0 14:18:50 | 0 🗃                |                  | - 1 |
|                                                         | 通用-核算2-覆盖已有通用模                        | 型                                                   | 1(kg)                    | 来自并代表特定企业                       |                | 2023-10-08 17:23:40 | 2024-10-0 | 8 17:12:43 | 0 🗊                |                  | - 1 |
|                                                         | 通用-核篇2                                |                                                     | 1(kg)                    | 来自并代表特定企业                       |                | 2023-10-08 17:15:27 | 2024-10-0 | 8 16:32:02 | 0 🗊                |                  | - 1 |
| CeFootprint                                             | Ξ 切换系统 ✓                              |                                                     |                          |                                 | × 新建相          | 學型                  |           |            |                    |                  | _   |
| ↓ 機型列表 ▼ 培训与试用                                          | 模型列表                                  |                                                     |                          |                                 | 手动建模<br>+ 产尽名称 | 导入数据建模 使            | 用模板建模     | * 教景 (前    | H(7)               |                  | Î   |
| ➡ 数据请求                                                  | 产品核算模型产品通用模                           | 1812                                                |                          |                                 | 1010通用         | 3                   |           | 1          |                    | kg               | Y   |
| <b>北</b> 小祖曾理                                           | (****                                 |                                                     |                          |                                 | 基准年            |                     |           | 规格型号       |                    |                  |     |
| 3 配置中心                                                  |                                       |                                                     |                          |                                 | 2022           |                     |           | 未分类        |                    |                  |     |
| ↓ 消息中心                                                  | 产品名称                                  | 规相型号                                                | 数量 (单位)                  | 数据来源及代表性5                       | 补充品质           |                     |           |            |                    |                  | - 1 |
| <b>三</b> 已购数据集                                          | 1010長期                                |                                                     | 1(kg)                    | 来目并代表特定企业                       | * 系统边界         | 1                   | "         |            |                    |                  | - 1 |
|                                                         | 通用-核算2-覆盖已有通用模                        | 型.                                                  | 1(kg)                    | 来自开代表特定企业                       | 从摇             | 蓋到大门 (从资源开采到产品      | 副出厂) √    | 从掘         | <b>貓到坟墓 (</b> 从资   | 原开采到产品度弃)        |     |
|                                                         | 通用-板算2                                |                                                     | 1(kg)                    | 来自并代表特定企业                       | + 数据来源         | 吸代表性分类              |           |            |                    |                  |     |
|                                                         | 核算-搬至已有通用                             |                                                     | 1(kg)                    | 来目并代表特定企业                       | 来自             | 并代表特定企业-不包含主要       | 8供应链 √    |            | 来自资料调查             | 代表典型水平           |     |
|                                                         | 333                                   |                                                     | 1(kg)                    | 来自资料调查                          | 来              | 自并代表特定企业-包含主要       | 裡应链       |            | 来自资料调查             | 代表技术平均           | - 1 |
|                                                         | 通用模型                                  |                                                     | 1(kg)                    | 来自并代表特定企业                       |                | 来自资料调查-代表来源平        | 均         |            |                    |                  | - 1 |
|                                                         | 1008核算转通用再转板算                         |                                                     | 1(kg)                    | 来自并代表特定企业                       |                |                     |           |            |                    |                  |     |
|                                                         | xxxx45                                |                                                     | 1(kg)                    | 米目开代表特定企业                       |                |                     |           |            |                    | 榆认               | 取消  |
| P*stantariat                                            | 三 切场系统 > 积分兑                          | 换                                                   |                          |                                 |                |                     |           | ×          |                    |                  | •   |
| te merres                                               |                                       | 息                                                   |                          |                                 |                |                     |           |            |                    |                  |     |
| <b>又</b> 培训与试用                                          | 模型列表                                  | 8                                                   | en001<br>en001           | @ike.com<br>@ike.com            |                | 当前积分<br>2075300     |           | (40        | 1位)                |                  |     |
| ■ 数据请求                                                  | 产品核算模型                                | 脱换的权益                                               |                          |                                 |                |                     |           |            |                    | kg               |     |
| A 1980                                                  | 110K. \$112                           | 产品通用模型 🗶 1                                          |                          |                                 |                |                     |           | 9          |                    |                  |     |
| ↓ 消息中心                                                  | 产品名称<br>使用说明                          | <b>分: 20000</b><br>月:                               |                          |                                 |                |                     |           |            |                    |                  |     |
| <b>至</b> 已购款提集                                          | 1) 欢迎<br>1010枝算 为您提                   | 您创建产品通用模型, 请您纳<br>共相关服务。                            | 秘审慎阅读、充分理解               | 解各项条款。勾进"我已知晓"                  | 将视为您已          | 润读并理解各项条款;若您        | 未勾选,我们将;  | 无法         |                    |                  |     |
|                                                         | 2) 每新<br>通用-核算2-覆盖 3) 通用              | 建一个产品通用模型需要使用<br>模型可随意修改模、编辑、查<br>中国-1/3-54         | 20000积分;<br>看计算结果(百分比+   | 數值) ,但不可导出报告、早                  | 导出Excel结       | 果、生成二维码,可在LCA编      | 古果页面"另存为  | 8M         |                    |                  |     |
|                                                         | 模型"米<br>通用-核算2 4)在使<br>5)你可           | 头现上还切能;<br>用积分时,系统将会要求通过<br>以通过在线支付方式购买和分           | 密保手机进行短信验证<br>(近期开放) 也可能 | E,如连续5次验证失败,积分<br>6玄人工案服通过线下连段跑 | r使用功能将<br>定    | 寄冻结24小时,积分兑换后不      | 下可撤销;     | UTEL       | 語到攻臺(从资            | 康升米到产品废弃)        |     |
|                                                         | · · · · · · · · · · · · · · · · · · · | <u>地通过</u> 出现(1)))))))))))))))))))))))))))))))))))) | (1040)1047 1 (24)14      | OLO CE BIRGER ( PRIDA           | ~•             |                     |           | _          | etrata considerato | Le TE DE REAL ME |     |
|                                                         | 333                                   | 知晓上述使用说明                                            |                          |                                 |                |                     |           |            | 来自资料调查             | 代表技术平均           |     |
|                                                         | 通用機型                                  |                                                     |                          | 📮 积分兑换                          |                |                     |           |            |                    |                  |     |
|                                                         | 1008년 算術通用                            |                                                     |                          |                                 |                |                     |           |            |                    |                  |     |
|                                                         | xxxx45                                |                                                     |                          |                                 |                |                     | 1         | 又消         |                    |                  |     |
|                                                         |                                       |                                                     |                          |                                 |                |                     | _         |            |                    | 榆认               | 取消  |

在積分兌換頁面勾選使用說明後點擊「積分兌換」·跳轉至手機號驗證·獲取並填寫驗證碼

後點擊「提交驗證並兌換」。

|                  |           |                                                                                                    | eFootprint                           |
|------------------|-----------|----------------------------------------------------------------------------------------------------|--------------------------------------|
| CeFootprint ()   |           | 选择要兑换的权益                                                                                                    |                                      |
| te tennes        |           | 新建产品通用模型 🗙 1                                                                                                    |                                      |
| 又 培训与试用          | 模型列表      | 所需积分: 20000                                                                                                    | (单位)                                 |
| 二 教護法史           | 产品核算模型    | 使用说明:<br>1)双应您也随着在通用模型。请您务必审慎构成,充分理解各项条款。勾选"我已知啥"将视为您已阅读并理解各项条款:若您未勾选,我们将无法<br>为您提供相关服务。                           | kg                                   |
| ▲ 小田田田<br>ふ 配用中心 | 12K       | 2)每時書一个产品語用模式需要使用20000円分:<br>3)通用模型可識會得必要。 續編,臺畫計算結果(百分比+較值),但不可导出报告,导出Exce结果,生成二堆码,可在LCA结果页面"另存为核算<br>模型"宗实现上达动能; | 9<br>4                               |
| Q 消息中心           | 产品名称      | 4) 在使用积分时,系统将会要求通过密保手机进行短信验证,如连续5次验证失败,积分使用功能将冻结24小时,积分兑换后不可撤销;<br>5) 您可以通过在线支付方式购买积分(近期开放),也可联系人工套服通过线下流程购买。      |                                      |
| 12 已的教授集         | 1010接聲    | 积分兑换                                                                                                    |                                      |
|                  | 通用-核算2-覆盖 | * 手机号码 发送验证码                                                                                                    |                                      |
|                  | 通用-16期2   | * 验证码                                                                                                    | Utala 99-X te (A.QUETT A.SI' acid(H) |
|                  | 核算·覆盖已有道  | <b>提交验证并兑换</b>                                                                                                    | 来自资料调查,代表典型水平                        |
|                  | 333       |                                                                                                    | 来自资料调查-代表技术平均                        |
|                  | 通用编型      |                                                                                                    |                                      |
|                  | 1008被算转通用 |                                                                                                    | · · ·                                |
|                  | xxxx45    | 取消                                                                                                    | (R.L. 2                              |

兌換成功後,在通用模型清單下出現一條新建的通用模型,並顯示到期時間為創建時間後一年。

| CeFootprint                                              | 三 切換系統 >        |      |         |            |                     | 联系我们                | 中文箭体 🗸 | en001@ike.com | ጸ |
|----------------------------------------------------------|-----------------|------|---------|------------|---------------------|---------------------|--------|---------------|---|
| <ul> <li>↓ 模型列表</li> <li>♥ 培训与试用</li> </ul>              | 模型列表            |      |         |            |                     |                     |        |               | ^ |
| <ul> <li>⇒ 数据请求</li> <li>▲ 小坦管理</li> <li>品質中心</li> </ul> | 产品核算模型 产品通用模型   |      |         |            |                     |                     |        | + 新建模型        | 2 |
| Q 消息中心                                                   | 产品名称            | 规格型号 | 数量 (单位) | 数据来源及代表性分类 | 创建时间                | 到期时间                | 操作     |               |   |
| 已购数据集                                                    | 1010通用          |      | 1(kg)   | 来自并代表特定企业  | 2023-10-10 14:24:39 | 2024-10-10 14:24:39 | 0 🗐    |               |   |
|                                                          | 1010核算          |      | 1(kg)   | 来自并代表特定企业  | 2023-10-10 14:18:46 | 2024-10-10 14:18:50 | 0 🗐    |               |   |
|                                                          | 通用-核算2-覆盖已有通用模型 |      | 1(kg)   | 来自并代表特定企业  | 2023-10-08 17:23:40 | 2024-10-08 17:12:43 | 0 🗐    |               |   |
|                                                          | 通用-核算2          |      | 1(kg)   | 来自并代表特定企业  | 2023-10-08 17:15:27 | 2024-10-08 16:32:02 | 0 🗐    |               |   |
|                                                          | 核算-覆盖已有通用       |      | 1(kg)   | 来自并代表特定企业  | 2023-10-08 17:14:32 | -/-                 | 0      |               |   |
|                                                          | 333             |      | 1(kg)   | 来自资料调查     | 2023-10-08 16:27:42 | -/-                 | 0 📾    |               |   |
|                                                          | 通用模型            |      | 1(kg)   | 来自并代表特定企业  | 2023-10-08 15:45:21 | -/-                 | 0 🗐    |               |   |
|                                                          | 1008核算转通用再转核算   |      | 1(kg)   | 来自并代表特定企业  | 2023-10-08 10:14:33 | -/-                 | 0 0    |               |   |

點擊該模型後的"查看"按鈕進入模型詳情頁面,進行建模操作。

| CeFootprint                                                | Ξ 切換系統 ∨      |         |                                                |        |          | 联系我们 中文箭体 ∨ | en001@ike.com R |
|------------------------------------------------------------|---------------|---------|------------------------------------------------|--------|----------|-------------|-----------------|
| <b>楼型列表</b>                                                | < 1010通用      |         | 目标与范围定义 生命周期模型 LCA结                            | 果 模型文档 |          | 1           | 申请工程师建模 资料库     |
| <ul> <li>培训与试用</li> <li>数据请求</li> </ul>                    | 搜索            | Q.      | ▼ 过程描述                                         |        |          |             | 区编辑             |
| <ul> <li>【 小坦管理</li> <li>【 配置中心</li> <li>↓ 消息中心</li> </ul> | 10161699      | u       | 过程名称: 1010通用 <u>+</u> ,≠<br>过程边界:<br>▼ 产品信息(1) |        | 主要数据来源:什 | 表企业及供应链实际数据 | ④ 漆加产品          |
| 已购数据集                                                      |               |         | 产品名称                                           | 数量     | 产品类别     | 规格型号        | 操作              |
|                                                            |               |         | 1010通用 主产品                                     | 1kg    |          | 未分类         | ß               |
|                                                            |               |         | ▼ 输入表(0)                                       |        |          |             | ④ 漆加輸入          |
|                                                            |               |         | 输入名称 V I                                       | 校量     | 输入类型     | 上游过程        | 操作              |
|                                                            |               |         |                                                |        | 服无数提     |             |                 |
|                                                            |               |         | ▼ 输出表(0)                                       |        |          |             | ④ 漆加輸出          |
|                                                            |               |         | 輸出名称 ▽ 1                                       | 收量     | 输出类型     | 下游过程        | 操作              |
|                                                            | 4             | •       |                                                |        | 智无数据     |             |                 |
|                                                            | <b>局</b> 批量关联 | 12 发起代填 | ▼ 其他代表性特定清单(0)                                 |        |          |             |                 |

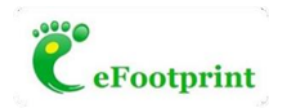

## (2) 計算與導出報告

添加計算方案並計算,此步驟與核算模型的計算步驟相同,不再贅述。

通用模型的計算結果可查看百分比與數值結果 · 但不可導出報告、不可導出 Excel 結果表、不可 生成二維碼。

| CeFootprint      | 三 切換系統 ∨                |                 |           |              |         | ∎¢.            | 系我们 中文箭体 V e    | n001@ike.com R |
|------------------|-------------------------|-----------------|-----------|--------------|---------|----------------|-----------------|----------------|
| 1 模型列表           | < 1010通用                | 目标与范围定义         | 生命周期模型 LC | A结果 模型文档     |         |                | @ 申请:           | 工程师建模 资料库      |
| 夏 培训与试用          | 緊約贡献 灵敏度(贡献率) 核         | 理检查 数据质量评估      |           |              |         |                |                 | 返回结果列表         |
| 動 動 調 す  数 据 请 求 | 【基准流: 1010通用【生产】-1010通用 | (1 kg)          |           |              |         |                | ● 筛选指标          | 百分比 數值         |
| ▶ 小相管理           | 过程名称                    | GWP (kg CO2 eq) | PED (MJ)  | ADP (kg anti | WU (kg) | AP (kg SO2 eq) | EP (kg PO43-eq) | RI (kg PM2.5   |
| 3 配置中心           | - 1010通用【生产】            | 5.83e-1         | 8.46e0    | 3.80e-7      | 1.16e0  | 6.50e-4        | 3.31e-5         | 1.63e-4        |
| ↓ 消息中心           | 电力                      | 5.83e-1         | 8.45e0    | 3.80e-7      | 1.15e0  | 6.50e-4        | 8.31e-5         | 1.63e-4 👻      |
| - 已购数据集          |                         |                 |           |              |         |                |                 | <i>,</i>       |
|                  |                         |                 |           |              |         |                |                 |                |
|                  |                         |                 |           |              |         |                |                 |                |
|                  |                         |                 |           |              |         |                |                 |                |
|                  |                         |                 |           |              |         |                |                 |                |
|                  |                         |                 |           |              |         |                |                 |                |
|                  |                         |                 |           |              |         |                |                 |                |
|                  |                         |                 |           |              |         |                |                 |                |
|                  |                         |                 |           |              |         |                |                 |                |
|                  |                         |                 |           |              |         |                |                 |                |

### (3) 通用模型另存為核算模型

在模型的詳情頁點擊"另存為產品核算模型"

| CeFootprint                               | Ξ 切換系統 ∨                |                                |                     |              |         |                | 系我们 中文論体 ✓ ・    | en001@ike.com R    |
|-------------------------------------------|-------------------------|--------------------------------|---------------------|--------------|---------|----------------|-----------------|--------------------|
| <ul> <li>模型列表</li> <li>契 培训与试用</li> </ul> | <返回 1010通用              |                                |                     |              |         |                |                 |                    |
| ⇒ 数据清求 ▲ 小组管理                             | 目标与范围定义 生命周期機型          | LCA结果 機型文档                     |                     |              |         | 另存为产           | ● 品核算模型         | 程师建模 资料库<br>近回结果列表 |
| 品 配置中心 日 消息中心                             | ▲ 基准流: 1010通用【生产】-1010通 | (gaatum gaagaarrid)<br>師(1 kg) |                     |              |         |                | ● 筛选指标          | 百分比数值              |
| 冒 已购数据集                                   | 过程名称 1010通用【生产】 电力      | GWP (kg CO2 eq)                | PED (MJ)<br>100.00% | ADP (kg anti | WU (kg) | AP (kg SO2 eq) | EP (kg PO43-eq) | RI (kg PM2.5       |
|                                           | 4                       |                                |                     |              |         |                |                 | •                  |
|                                           |                         |                                |                     |              |         |                |                 |                    |
|                                           |                         |                                |                     |              |         |                |                 |                    |
|                                           |                         |                                |                     |              |         |                |                 |                    |
|                                           |                         |                                |                     |              |         |                |                 |                    |

彈出選擇另存方式的頁面

|                      |                                                 |   |                      |         | C eFootprint              |
|----------------------|-------------------------------------------------|---|----------------------|---------|---------------------------|
| CeFootprint 回 初級系統 > |                                                 |   |                      | 联系      | 我们 中文简体 V en001@ike.com 🞗 |
|                      | 请选择转换方式<br>《绝方新的核算模型<br>特绝力核算的模型需要扣除2000吗分,是否转换 | 8 | 電面已有核算模型<br><b>修</b> | ×<br>□□ |                           |

另存方式 1:另存為新的核算模型(示例:將 1010 通用模型另存為新的核算模型)點擊確認後 彈出積分兌換頁面

| eFootprint ()  | ≡ 切换系统 ~                     |                                                                                                    |                                                                                                  |                                          | 03530 |                 |              | î. |
|----------------|------------------------------|----------------------------------------------------------------------------------------------------|--------------------------------------------------------------------------------------------------|------------------------------------------|-------|-----------------|--------------|----|
| te envia       |                              | 积分兑换                                                                                                    |                                                                                                  |                                          | ×     |                 |              |    |
| <b>又</b> 培训与试用 | <返回 101                      | 用户信息                                                                                                    |                                                                                                  |                                          |       |                 |              |    |
| I BRAR         | 目标与范围定                       | 0                                                                                                    | en001@ike.com<br>en001@ike.com                                                                   | 当前职分<br>1971300                          |       |                 | enali stat   |    |
| ▲ 小田管理         | WEIGHT                       | 选择要兑换的权益                                                                                                    |                                                                                                  |                                          | _     |                 |              |    |
| <b>3</b> 配用中心  | 【基准法: 1010道                  | 产品核算模型 第1                                                                                                    |                                                                                                  |                                          |       | 0 新造招标          | 百分比 教信       |    |
| ▲ 消息中心 ■ 已兆約激集 | 过程名称<br>- 1010544<br>电力<br>4 | 所需积分:2000<br>使用说明:<br>1)您正在进行通用模型用存为核算<br>(1)您就在近近常有相关服务,<br>2)若转绝为一个新的核算模型。将印象把<br>3)若覆盖已看核算模型。将印象把<br>4)原核算模型的计算结算和报告可引<br>【积分统换 | 最显的操作,请你劳必申请阅读、充分理解各项并数。句道<br>原便用2000时分:<br>今,且原核算模型的报告导出次数可能使使用:<br>过起来列表下的"历史计算总能列表"页内当着与下数,且只 | 吉我已知晓"将规为您已阅读并理解各项条款:老<br>可查看累积贡献与灵敏度贡献。 | 影您未勾  | EP (kg PO43-eq) | RI (kg PM2.5 |    |
|                |                              | ✓ 我已知晓上述便用说明                                                                                                    |                                                                                                  |                                          |       |                 |              |    |
|                |                              |                                                                                                    | <b>二 积分</b> 境                                                                                    |                                          |       |                 |              |    |
|                |                              |                                                                                                    |                                                                                                  |                                          | 取消    |                 |              |    |

| 兄换成切後, | ・該模型出現在產品な | )<br>り<br>算<br>楔<br>型<br>清<br>車<br>ト<br>・ | 亚預設月3 | 火導出報告的火數 | ۰ |
|--------|------------|-------------------------------------------|-------|----------|---|
|        |            |                                           |       |          |   |

| 🦉 eFootprint                                                                                                    | 三 切換系統 >              |      |         |            | 联系我们                | 中文論体∨ en001@ike.com ႙ |
|----------------------------------------------------------------------------------------------------|-----------------------|------|---------|------------|---------------------|-----------------------|
| <ul> <li>         ・ 機型列表         ・</li> <li>         ・ 検型列表         ・</li> <li>         ・ 培训与試用     </li> </ul> | 模型列表                  |      |         |            |                     |                       |
| ⇒ 数据请求 ▲ 小组管理 ● 配置中心                                                                                            | 产品減期模型产品通用模型          |      |         |            |                     | - 新建模型                |
| <ul> <li>6. 前息中心</li> </ul>                                                                                     | 产品名称                  | 规格型号 | 数量 (单位) | 数据来源及代表性分类 | 创建时间                | 操作                    |
| 2 已购数据集                                                                                                    | 1010通用 同种经济水素: 1      |      | 1(kg)   | 来自并代表特定企业  | 2023-10-10 17:55:39 | 0 @ ≒                 |
|                                                                                                    | 1010核算覆盖已有通用 到导展式试数 2 |      | 1(kg)   | 来自并代表特定企业  | 2023-10-10 17:33:30 | 0 @ ≒                 |
|                                                                                                    | 1010核算時新通用 可原因日示款: 2  |      | 1(kg)   | 来自并代表特定企业  | 2023-10-10 17:24:42 | 0 # ≒                 |
|                                                                                                    |                       |      |         |            |                     | 共3条、《【】≫  10条/页 ∨ ]   |

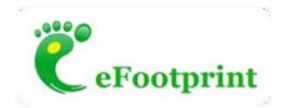

#### 另存方式 2:覆蓋已有的核算模型

在此種方式下,選擇需要覆蓋的核算模型,點擊確認。

| CeFootprint    | 三 切換系統 > |                                                       |                                                        | ¥1.5              | 我们 中文箭体 >       | en001@ike.com R                        |
|----------------|----------|-------------------------------------------------------|--------------------------------------------------------|-------------------|-----------------|----------------------------------------|
| ↓ 模型列表 ▼ 培训与试用 | <返回 1010 | 请选择转换方式                                               |                                                        | ,                 |                 |                                        |
| ⇒ 数据清求 \$ 小扣管理 | 目标与范围定义  | 转换为新的核算模型                                             | 國施已有核算模型                                               | 0                 | 题 ②申请工程         | 師建模 资料库                                |
| ふ 配置中心         | 推案       | 选择 产品名称                                               | 的现象日子间                                                 | 操作                | '               | ES 1994E                               |
| ↓ 周囲中の ■ 已期数据集 | ● 电力(数据) | 0 1 1010通用 01开册的内容 5                                  | 2023-10-10 17:55:41                                    | o                 | NO.             |                                        |
|                |          | 2         1010核算過至已有通用           3         1010核算時新通用 | 2023-10-10 17:33:30<br>HE XML 2<br>2023-10-10 17:24:43 | 0                 | 9               | <ul> <li>③ 漆加产品</li> <li>操作</li> </ul> |
|                |          | 洗择需                                                   | 要覆盖的核質模型                                               | 共3条 《 1 》 10条/页 ∨ |                 | ß                                      |
|                |          |                                                       |                                                        |                   | g.              | <ul> <li>③ 添加输入</li> <li>操作</li> </ul> |
|                |          |                                                       |                                                        | 确认 取消             | Rike-global.com |                                        |
|                |          | 输出名称                                                  | ▽ 数量                                                   |                   | 游过程             | ● #################################### |

彈出積分兌換頁面(扣除0積分)

|         | 三 切換系統 >         |                                                                                                    | 我们 中文論     |                | 8 |
|---------|------------------|----------------------------------------------------------------------------------------------------|------------|----------------|---|
| H GERE  |                  | 积分兑换 ————————————————————————————————————                                                                                                    |            |                |   |
| 又 培训与试用 | <返回 101          | 用户信息                                                                                                    |            |                |   |
| 🚍 数据清末  | 自杨与范围定。          | en001@ike.com 当前部分<br>en001@ike.com 1971300                                                                                                    | 10 B       | PATRICUM AND   |   |
| ▲ 小相管理  | 按法               | 选择要兑换的权益                                                                                                    |            |                |   |
| ふ 配置中心  |                  | 产品核算機型 第1                                                                                                    |            |                |   |
| ↓ 消息中心  | E) 10105511 (0.7 |                                                                                                    | Hat Mark   |                |   |
| 2 已购的资源 | ● 电力(数)          | 計畫書於:0 (便用時期:<br>(便用時期:<br>1) 您在五田方通用機型具存为核算機型的操作, 講您勞必审備阅读, 充分理解各项条款, 勾造,我已知時,将因为您已阅读并理解各项条款; 若松未勾<br>處,我们將无法水地提供相互服务,<br>2) 若解換为一个新的防算模型, 需要使用2000用分;<br>3) 君靈也有核算模型, 不以給代力, 且成具種型的指否等出次数可继续使用;<br>4) 所能其種類的计算與原報机能可在核果列集下的了历史计算結構列表,页內酒畫有下载,且只可查看累积完就与灵数或贡献, |            | © Isin#a<br>Br |   |
|         |                  | 积分兑换                                                                                                    |            |                |   |
|         |                  | 我已知晓上述使用说明                                                                                                    | ]          |                |   |
|         |                  | - #35%lik                                                                                                    | 2          | 操作             |   |
|         |                  |                                                                                                    | theu-globa | icon 🖸 🕫 🖬     |   |
|         |                  | 取消                                                                                                    |            |                |   |
|         | 3.               | mutate to all financial delayed                                                                                                    | 142 mat    | 操作             |   |

點擊積分兌換後,模型另存成功,該通用模型覆蓋選中的核算模型,並出現在核算模型清單下, 並保留原核算模型的導出報告次數。

| CeFootprint     | Ξ 切换系统 >              |      |         |            | 收益规则                | 中文韵体 ∨ en001@ike.com |
|-----------------|-----------------------|------|---------|------------|---------------------|----------------------|
| 模型列表<br>19回1与过田 | 模型列表                  |      |         |            |                     |                      |
| 数据清求            | <b>产品核算模型</b> 产品通用模型  |      |         |            |                     |                      |
| 小祖管理<br>配置中心    | 起来                    |      |         |            |                     | + 新報4                |
| 消息中心            | 产品名称                  | 规格型号 | 数量 (单位) | 数据来源及代表性分类 | 的建时间                | 操作                   |
| 已购数据集           | 1010通用覆盖已有核算 可存着当然算:2 |      | 1(kg)   | 来自并代表特定企业  | 2023-10-10 18:06:56 | 08≒                  |
|                 | 1010通用 可将积积水却: 1      |      | 1(kg)   | 来自并代表特定企业  | 2023-10-10 17:55:39 | 085                  |
|                 | 1010核算層進已有通用 可守经营次数:2 |      | 1(kg)   | 来自并代表特定企业  | 2023-10-10 17:33:30 | 0 @ ≒                |
|                 |                       |      |         |            |                     | 共3条 < 1 > 10条/∂      |
|                 |                       |      |         |            |                     |                      |
|                 |                       |      |         |            |                     |                      |
|                 |                       |      |         |            |                     |                      |
|                 |                       |      |         |            |                     |                      |

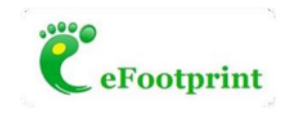

原核算模型已導出報告的計算結果可在另存後模型的歷史計算結果清單內查看。

| CeFootprint    | Ξ 切換系統 ∨       |                |                                               |                  | 联系我们 中文論体 > en001@ike.com 🖌             |
|----------------|----------------|----------------|-----------------------------------------------|------------------|-----------------------------------------|
| ↓ 模型列表 ♥ 培训与试用 | <返回 1010通用覆言   | 盖已有核算          |                                               |                  |                                         |
| ■ 数据请求<br>小组管理 | 目标与范围定义 生命周    | 期模型 LCA结果 模型文档 |                                               |                  | ② 申请工程师建模 资料库                           |
| 1 配置中心         | 计算方案列表 历5      | 史计算结果列表        |                                               |                  |                                         |
| ) 消息中心         | 基准流            | 计算方案名称         | 所选指标                                          | 计算时间             | 操作                                      |
| 已购数据集          | 1010核算转新通用【生产】 | 1010核算 转之前     | 单项指标(9)项:GWP、PED、ADP、<br>WU、AP、EP、RI、ODP、POFP | 2023-10-10 17:29 | oäb                                     |
|                |                |                |                                               |                  | 查看计算结果<br>导出历史计算结果Excel表<br>导出历史计算结果的报告 |
|                |                |                |                                               |                  |                                         |
|                |                |                |                                               |                  |                                         |
|                |                |                |                                               |                  |                                         |